### INDICAÇÃO DE ABERTURA DE CONTA SANTANDER

# PASSO A PASSO DA ABERTURA DE CONTA CORRENTE

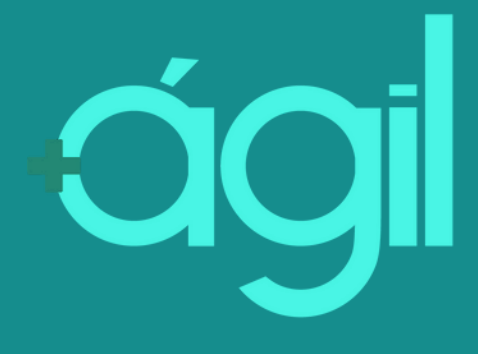

# PASSO A PASSO PARA CADASTRO DE INDICAÇÃO

### ACESSE O SITE http://mapdashboard.pactmkt.com.br/

Clique em "INDICAÇÕES" no menu à esquerda, e depois clique em "SOLICITAR CONTA **CORRENTE**/ **CARTÃO DE** CRÉDITO"

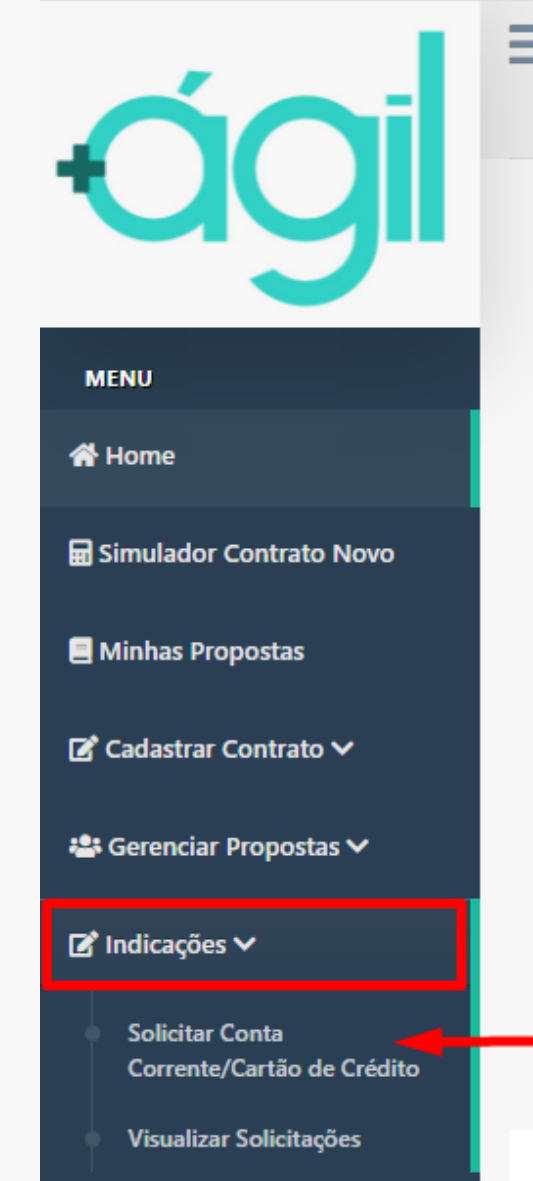

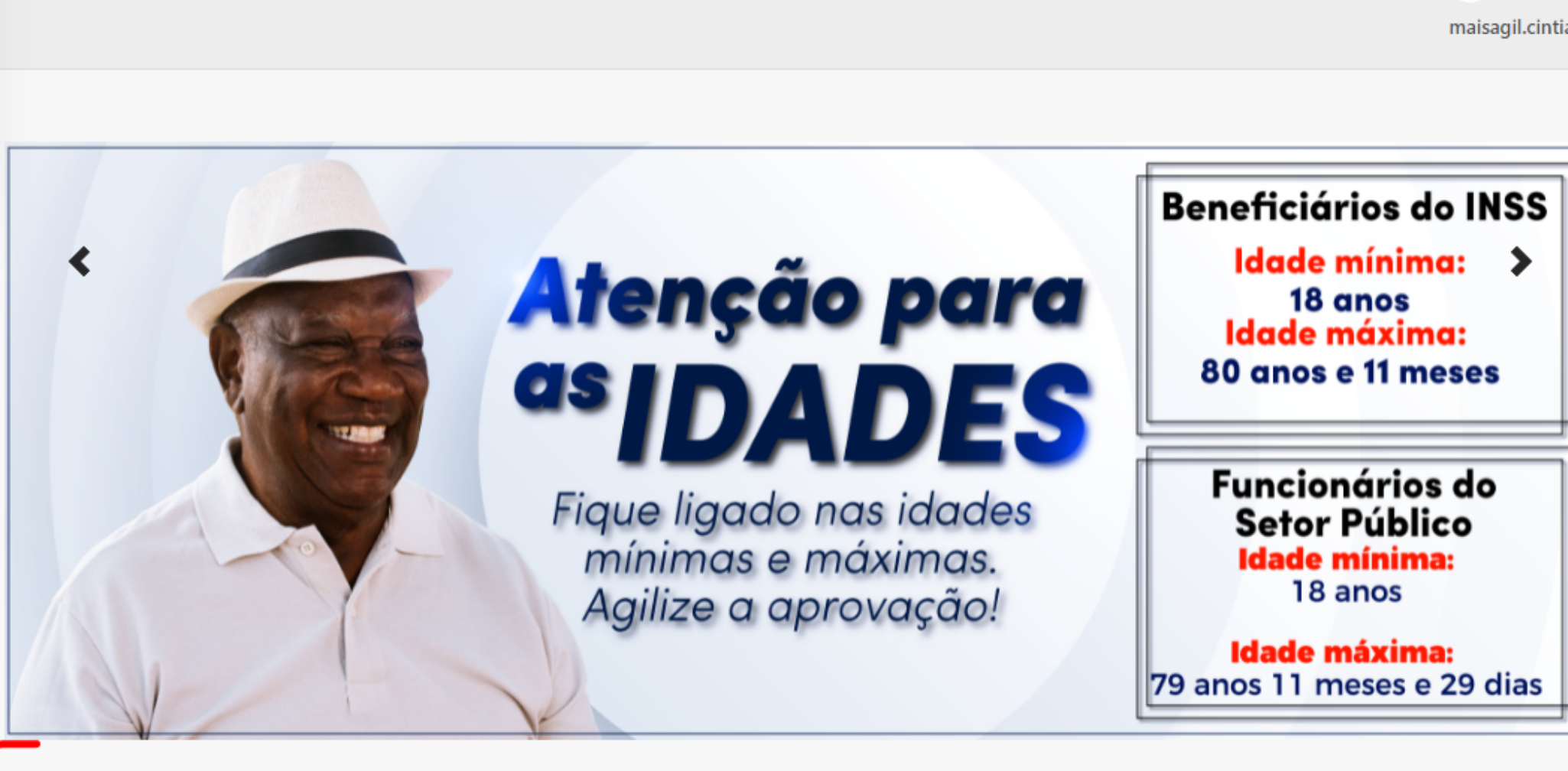

### IRÁ CARREGAR ESSA TELA ABAIXO

### Ao escolher uma das opções, você deverá selecionar "ABRIR CONTA CORRENTE"

| ÓOil                                          |                             |
|-----------------------------------------------|-----------------------------|
| J                                             |                             |
| MENU                                          | Abrir Conta Corrente        |
| 😤 Home                                        | Informe um CPF:             |
| 🖬 Simulador Contrato Novo                     |                             |
| 🗏 Minhas Propostas                            | Informe o Nome:             |
| 📝 Cadastrar Contrato 🗸                        | Informe o Telefone com DDD: |
| 🚢 Gerenciar Propostas 🗸                       |                             |
| 🕼 Indicações 🗸                                | Solicitar                   |
| Solicitar Conta<br>Corrente/Cartão de Crédito |                             |
| Visualizar Solisitaçãos                       |                             |

Agora preencha os dados do cliente: CPF, nome completo e telefone com DDD. Depois clique em "SOLICITAR".

Ω

 $\land \times$ 

×

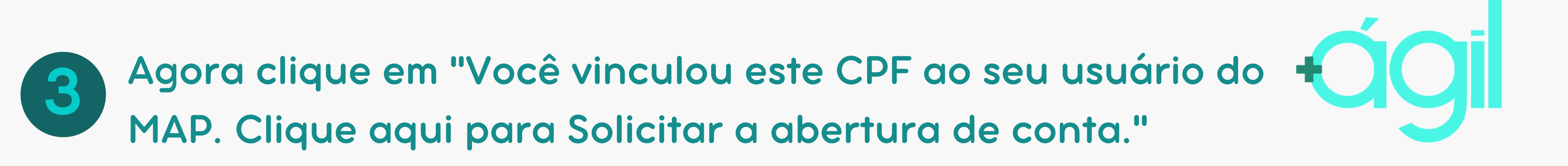

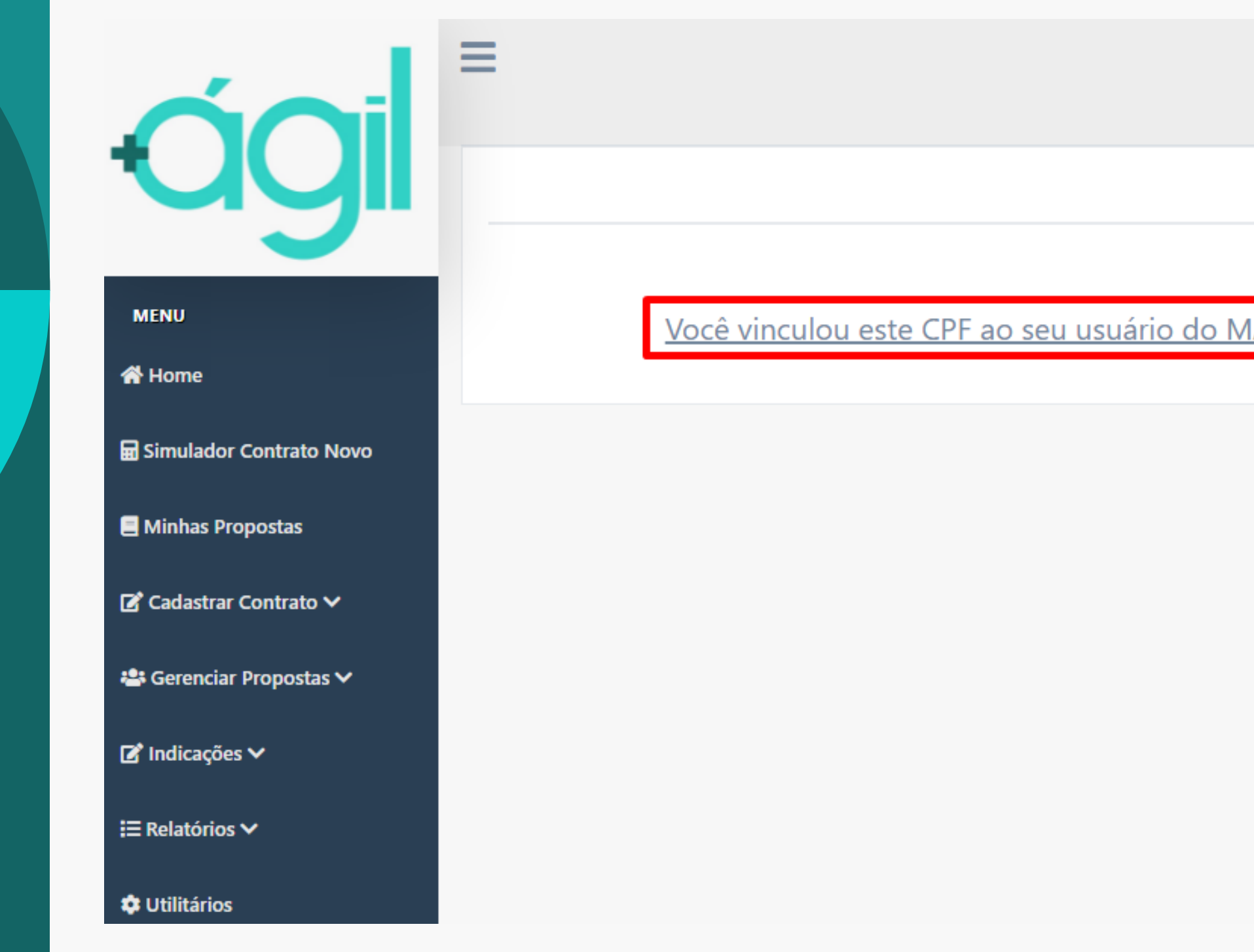

|                                                            | Ω |   |
|------------------------------------------------------------|---|---|
|                                                            |   | • |
|                                                            | ^ | × |
|                                                            |   |   |
| <u>AP. Clique aqui para Solicitar a abertura de conta.</u> | ] |   |
|                                                            | - |   |

### IRÁ ABRIR UMA NOVA PÁGINA

Os dados informados anteriormente já estarão preenchidos. Clique em "Estou em conformidade com política de Boas Práticas \*" depois em "Não sou um robô".

📣 Santander

| Área exclusiva Santander e seus parceiros                    |
|--------------------------------------------------------------|
| Abertura de conta Cartão de Crédito                          |
| Crediperto Correspondente Já registrei a indicação           |
| CPF do Promotor *                                            |
| CPF do Cliente *                                             |
| Telefone do cliente *                                        |
| <b>~</b>                                                     |
| ✓                                                            |
| Estou em conformidade com política de Boas Práticas *        |
| V Não sou um robô                                            |
| Preencha o código de verificação.                            |
| Registre aqui a indicação e siga<br>para a abertura de conta |

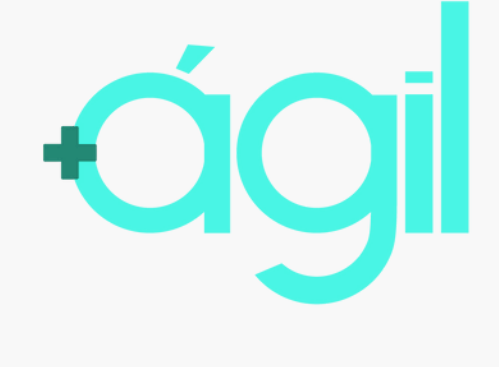

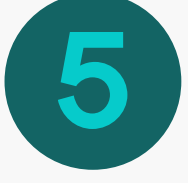

Agora clique em "Registre aqui a indicação e siga para a abertura de conta".

### Você será direcionado a este site. 6 Digite o CPF do cliente e clique em "Abra sua Conta".

### 📣 Santander

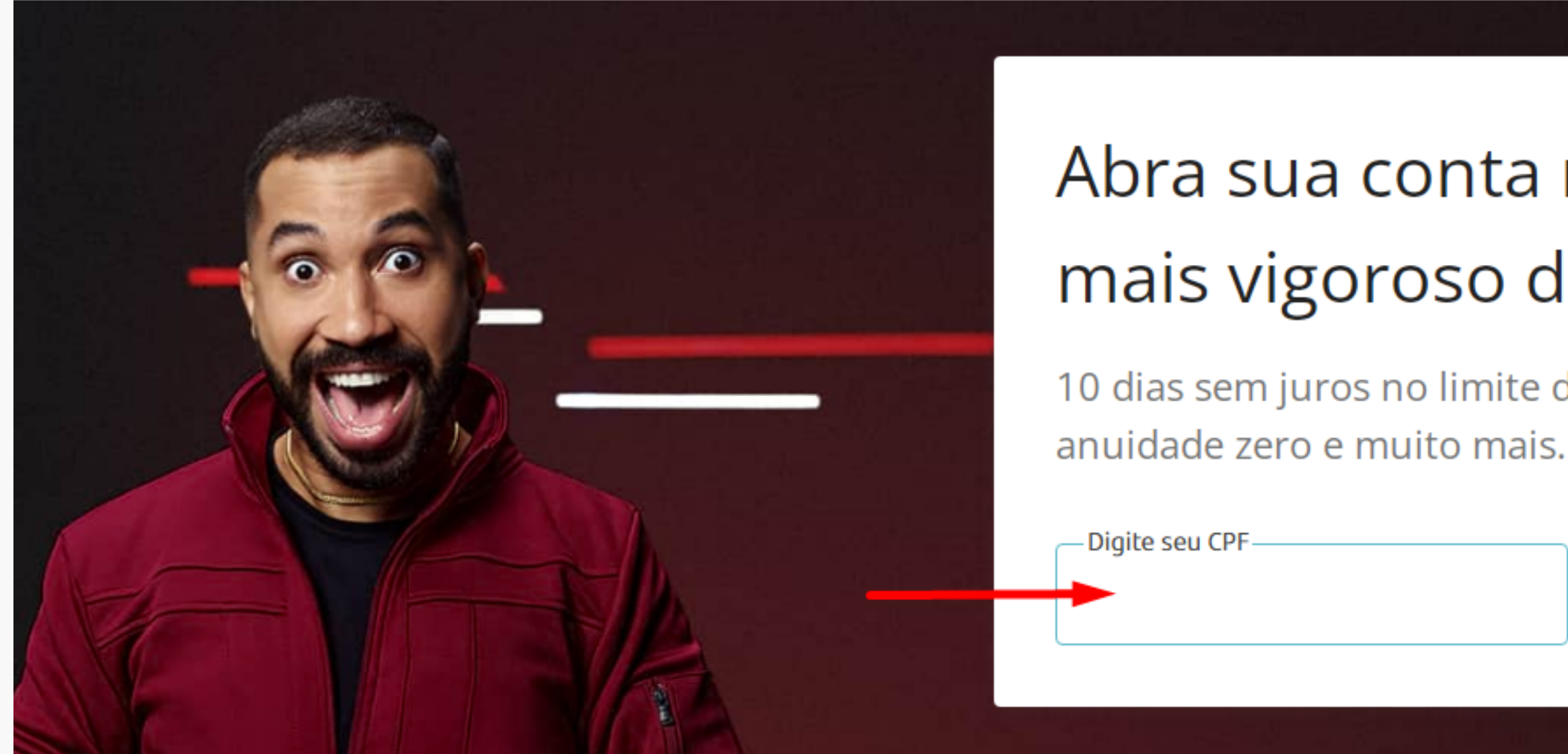

Abra sua conta

### Abra sua conta no banco mais vigoroso do BrasiiiiIII!!

10 dias sem juros no limite da conta<sup>1</sup>, cartão com

Abra sua conta

## **AGORA PRONTO!**

É só compartilhar o link abaixo com o seu cliente, e deixar que ele finalize a abertura da sua Conta Corrente Santander!

> https://abrasuaconta.santander.com.br/landing/?utm\_source=acaoole&utm\_medium=cross-sell-cliente&utm\_campaign=acao-ole-crosssell-cliente&cp=97&sp=9